## Sparkasse Uygulaması: Başka hesaplar ekleme

www.sparkasse-luebeck.de

Sparkasse zu Lübeck

Aşağıdaki açıklama, iOS işletim sistemi için geçerlidir. Diğer mobil işletim sistemleri için işlemler biraz farklı olabilir.

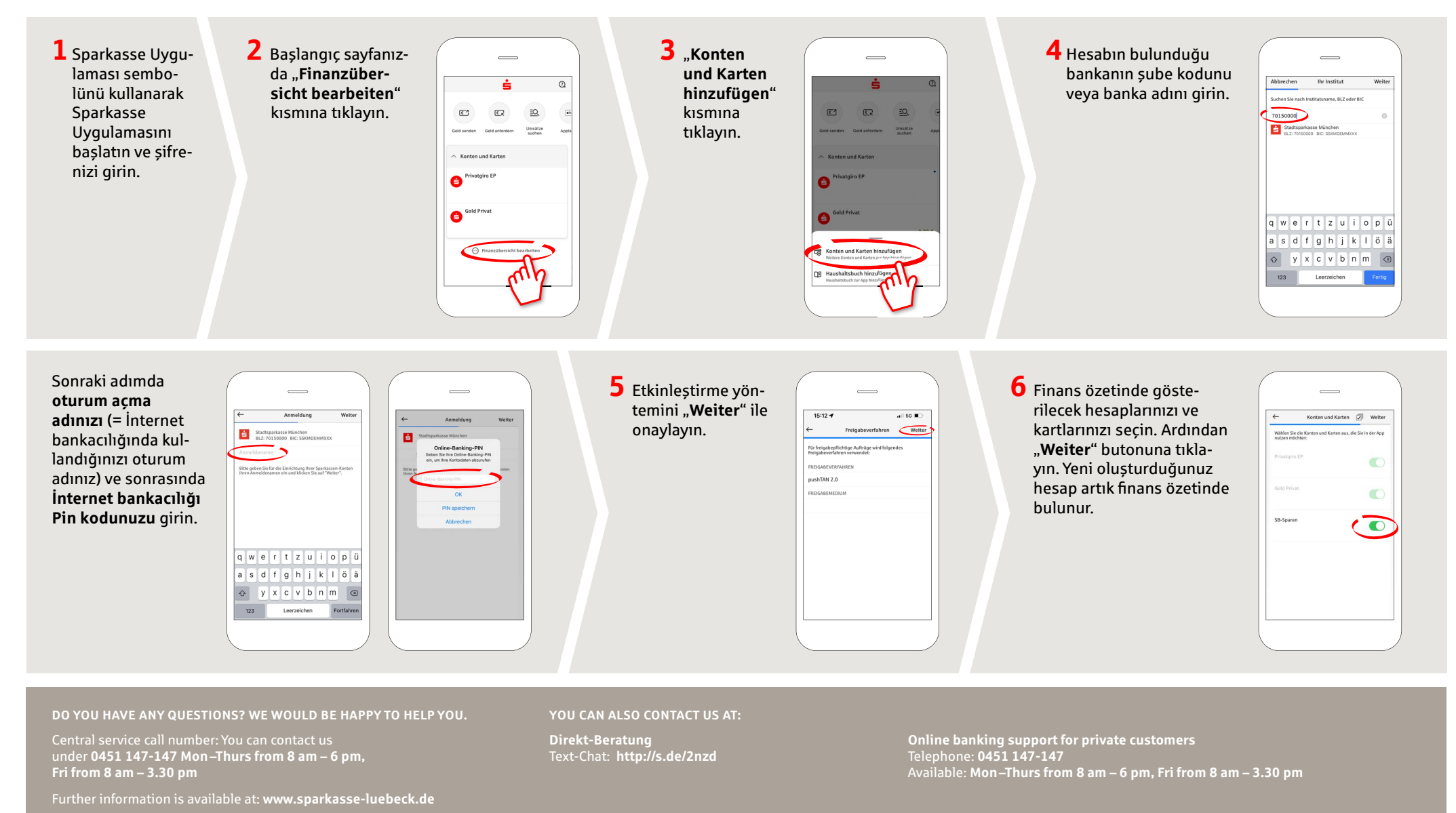